クラウド名刺管理システム **KDDI 名刺バンク** << 利用マニュアル・導入編 >>

KDDI 名刺バンクの利用ユーザ登録、名刺登録の簡単な手順を記載します。 詳細に関しては操作マニュアルをご参照ください。

- 1. 利用するユーザの権限を登録します。
  - 1 トップメニュー右下「マスタ情報管理」の「ユーザ検索・一覧」をクリック。

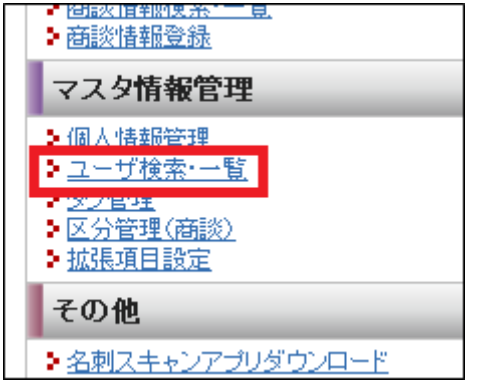

2 ユーザー覧から、新しく登録されたユーザの「編集」をクリック。

| 1-96.7 | 回答理 团一般                                                                                                    |      | 氏名   |                                                                                                    |                                                                                                    |                                                                                                    |        |
|--------|----------------------------------------------------------------------------------------------------|------|------|----------------------------------------------------------------------------------------------------|----------------------------------------------------------------------------------------------------|----------------------------------------------------------------------------------------------------|--------|
| 2-170  |                                                                                                    |      | グループ |                                                                                                    |                                                                                                    |                                                                                                    |        |
|        |                                                                                                    |      | 8.8  |                                                                                                    |                                                                                                    |                                                                                                    |        |
|        |                                                                                                    |      |      | 3                                                                                                    | 1.示切替:基本情報                                                                                                    | 老表示!                                                                                                    | NR 2.P |
| 全21年   |                                                                                                    |      |      |                                                                                                    |                                                                                                    |                                                                                                    |        |
|        |                                                                                                    | ヴループ |      | 2-107802                                                                                                    | 그-ザ<br>59                                                                                                    | 192                                                                                                    | 43     |
| 2-71   | の 見名論                                                                                                    |      |      | and the second second se | the second second second second second second second second second second second second second second second s | Statistics of the local division in which the local division in the local division in the local division in the | -      |
| 9-16   | 2000日<br>第二日本<br>第二日本<br>第二 |      | - (h |                                                                                                    | 管理                                                                                                    | -                                                                                                    | -      |

3 新規ユーザの情報及び権限を入力します。終わりましたら「変更する」をクリックします。 「システム管理者」は全ての権限が「可能」となります。 それ以外の一般ユーザは、許可すべき権限を「可能」等に変更してください。

| 1-9D *      | henako                    |        | 777       | 元十停止          | 7カウントを無効にする |           |
|-------------|---------------------------|--------|-----------|---------------|-------------|-----------|
| 5.8 ·       | 名詞 華子                     |        |           |               |             |           |
| x-5.792.2   | + #10231                  | in     | * 9n      | -9            |             | RAROSTRON |
| 2-729       | 2 1/29                    | ム管理者   |           |               |             |           |
| ユーザの登録/編集。  | <ul> <li>रूग</li> </ul>   | OTR    |           |               |             |           |
| 区分の登録/編集(*) | <ul> <li>() 不可</li> </ul> | ाह     |           |               |             |           |
| 共用の分の作成・    | ②不可                       | िगद्य  |           |               |             |           |
| 名利於用項目取定 •  | ⊙不可                       | 07#    |           |               |             |           |
| 他ユーザの名利編集・  | <ul> <li>不可</li> </ul>    | OMART  | OMR-85847 |               |             |           |
| 名刺の外部出力・    | <ul> <li>종주町</li> </ul>   | OBSMW  | IF60MB47# | Orte          |             |           |
| x-1.2位*     | : () বন্য                 | OBSIDE | 有する名利のみ可  | <b>िक्रान</b> |             |           |
|             |                           |        | 53        | 116           |             | ( N.L )   |

- 2. Android · iPhone スマートフォンアプリ導入
  - 1 Android の場合は、「Google Play」から「名刺バンク」、iPhone の場合は AppStore から「名刺 バンク」をインストールしてください。
  - 2 Android、iPhone ともに、ダウンロード後、接続先から「KDDI 名刺バンク」を選択し、会社 ID、 ユーザ ID、パスワードを入力し、ログインしてください。

Android

| 統名朝バンク             | alith、KDDI名刺バンク |
|--------------------|-----------------|
| ti0                | 意社口             |
| 'ID                | 2-1°1D          |
| D-1-               | N'20++'         |
| anoxa              | RESIGN          |
| ]接続先 二会社的          | ● 接続先 ● 会社ID    |
| ] 2-7° ID N° 23-5° | 3-4,1D¥,53-4,   |
|                    |                 |
| 0940               | 0.940           |

## iPhone

| ***** au マ 1529<br>TOPへ 名刺バンク                                          | <br>・・・・・・・・・・・・・・・・・・・・・・・・・・・・・・・・・・・・                             |
|------------------------------------------------------------------------|----------------------------------------------------------------------|
| 接続先 名刺バンク                                                              | <br>建装先 KDDI名制パンク >>>>>>>>>>>>>>>>>>>>>>>>>>>>>>>>>>>>               |
| 会社ID                                                                   | 会社ID                                                                 |
| ユーザル                                                                   | ユーザID                                                                |
| パスワード                                                                  | パスワード                                                                |
| A #1949                                                                | 🔒 খৰহৰহ                                                              |
| <ul> <li>✓ 印を記憶する</li> <li>✓ パスワードを記憶する</li> <li>✓ 接続先を記憶する</li> </ul> | <ul> <li>✓ 助き記憶する</li> <li>✓ 対応見を記憶する</li> <li>✓ 対応見を記憶する</li> </ul> |

## 3. スマートフォンからの名刺登録

1 Android は、上部メニューから「名刺登録」→「カメラからの登録」を選択、名刺を撮影後、「ア ップロード」ボタンを押し、名刺の言語を選択して、「OK」ボタンを押します。

| M * ↔ ● 🔅 🖓 (III 🗰 2:34PM<br>S50(72)  | [제 · · · · · · · · · · · · · · · · · |
|---------------------------------------|--------------------------------------|
| SNMR 68-8 6800 Jupa                   |                                      |
| 度る 会社名 個人名 所有データのみ                    | カメラから登録                              |
| Q (株)                                 | 撮影済みの写真から登録                          |
| メイシギン30<br>名刺建設株式会社<br>メイシケンセン        | 取り込み状況リスト                            |
| 名刺員事株式会社<br>メイシショウジ<br>名刺パンク株式会社      |                                      |
| メイシバンク<br>名刺パンク株式会社<br>メイシバンクカプシャガイシャ |                                      |
|                                       |                                      |
| 5t#<br>(1/1)                          |                                      |

2 iPhone は、画面下部の「名刺登録」→「写真撮影・選択」→「カメラマーク」

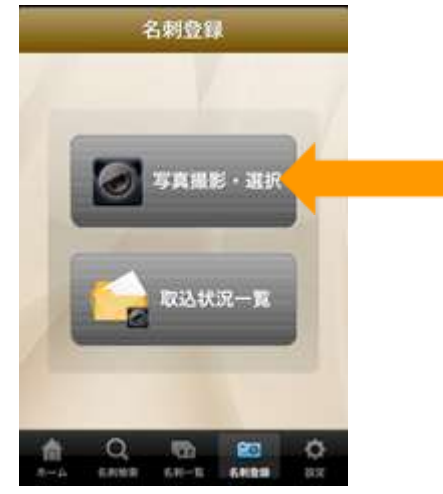

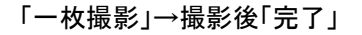

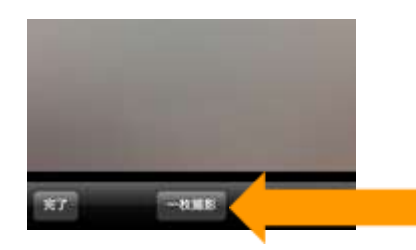

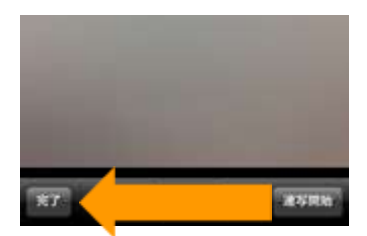

5891799

Ø

8810日 写真選択・撮影 N236

撮影した画像を選択→「取り込む」→名刺の言語を選択。

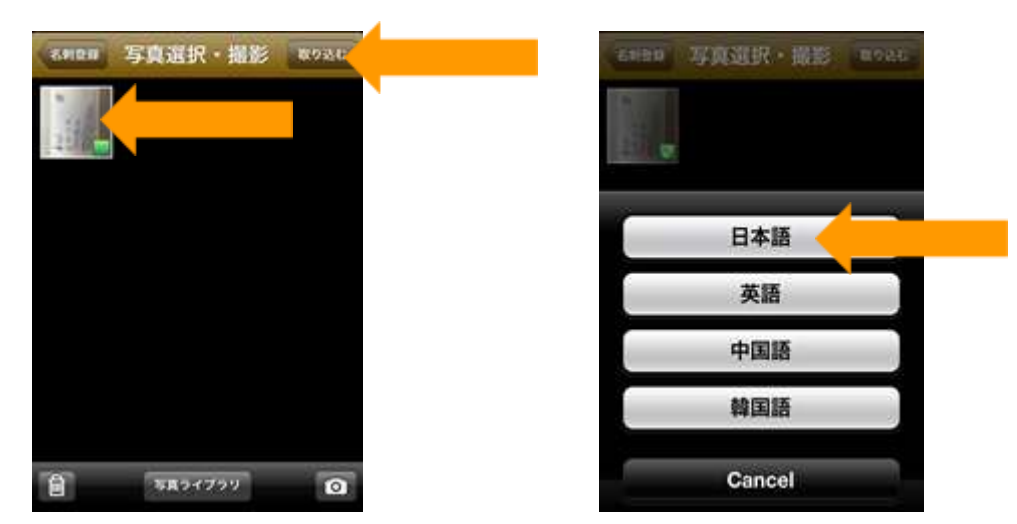

## 4. 名刺バンク その他の機能

名刺検索 PC・スマートフォン双方で、様々な条件で検索することができます。
 ※利用者 ID でのログインはこちらから <u>https://www.bzcard.apps.bzport.net/</u>

PC では「詳細な条件で検索」を選択するとより細かい検索が可能です。

| < 名刺検索·一覧  |             |                                        |                                | II MARINE CRE |            |
|------------|-------------|----------------------------------------|--------------------------------|---------------|------------|
| 11 (##/57) | \$ (#\$/07) | 会社名(第2/5カ                              |                                |               | Ref 8-7-17 |
| 6RRIAB     | 10 × 1      | 10 1 1 1 1 1 1 1 1 1 1 1 1 1 1 1 1 1 1 | 10 × 1                         | 1             |            |
| (1日) 全て    | ×           | -SM/E                                  |                                |               |            |
| STRAT      |             | (3) 形用者グループ                            |                                | 湯田            |            |
|            | 3000 MR     | 92                                     |                                | 調理            |            |
| Satsurate  | 朝主義市にない     | ●福田したタジを全て含む                           | ●職業した多ジの入ってわかを含む               |               |            |
| ■重雑するデータのみ | 64 <b>1</b> | 同名利的自由日的有量グループ                         | 149710 # A REDO 7 . TOLSHAM IN | ह गांध        | MRYD       |

Android

iPhone

|                                          | A715222 名刺校索          |  |
|------------------------------------------|-----------------------|--|
| AN-N ANDH ANDY                           | 自分が用有者のデータのみ スソン      |  |
| ■自分が売れ表のダータのみ                            |                       |  |
| 2名者せきれた過去名利は表示しない                        | 82 m                  |  |
| 8 11 8                                   | <b>4</b> 8.           |  |
| 818                                      | 会社名 会社化               |  |
| x                                        | Max inter             |  |
|                                          | 10 m (1)1             |  |
| 7 1 11 0 0 10 10 10 10 10 10 10 10 10 10 | 8289 BRD-1            |  |
| 9 第自臣切て難對指定可                             |                       |  |
| NET &                                    | 5-4 6888 68-8 6888 BT |  |

2 PC での名刺画像アップロードは、「名刺画像アップロード」から、名刺画像を選択してアップ ロードします。1つの画像ファイルに複数の名刺がある場合は、「名刺画像のタイプ」で「サイ ズ A4 で 1 枚~複数枚の画像」を選択してください。また、圧縮した複数の画像ファイルもア ップロード可能です。(サイズ 10MB、名刺画像 100 枚まで)

| North March |              | 65                                    | 名利画像のタイナ・       |                 |
|-------------|--------------|---------------------------------------|-----------------|-----------------|
| 南体ファイル・     | 0 2PE 7-270- | TICAN                                 |                 | 名刺物の画像          |
| 名利所有者。      | 名列太郎         | (AR)                                  | 公 <b>期</b> 医分 * | サイズA4で1枚~複数枚の画像 |
| 名刺文換日 •     | 2013/05/22   | C C C C C C C C C C C C C C C C C C C |                 |                 |
| 11.11.12 ·  |              |                                       |                 |                 |

3 大量名刺をアップロードする場合は、TWAINドライバ対応のスキャナ向けの「名刺スキャンア プリ」をご利用ください。アプリは名刺バンク(PC)のトップページ右下「その他」からダウンロ ードできます。詳細は管理者向けガイドをご参照ください。

| RHUD & RI                                                          | 65034 (Ver.1.12)                                                                                  |     | _i0i                        |
|--------------------------------------------------------------------|---------------------------------------------------------------------------------------------------|-----|-----------------------------|
| 0712/編編<br>会社D<br>ユーザーD<br>2012-ド<br>編成を                           | F in<br>F in<br>Reference - react terter                                                          | 142 | 画面でくズを元に戻す                  |
| 7970-198世<br>所称を2-550<br>名称20余日<br>月前95<br>公開2.9<br>世話研究<br>条のみ/用面 | 2012/00/01<br>→ A12 51 22 01 10 10 10 12<br>→ 200 ← 10200<br>→ 200 ← 0020 ← 00200<br>→ 200 ← 2020 |     |                             |
| スキャナ課題(7=<br>スキャンモード<br>私作用<br>スキャナー届計                             | 212888)<br>24.05-                                                                                 |     |                             |
| ファイム(軍作設定<br>ファイム(軍作<br>(軍作フォルデ<br>ファイル名                           | г<br>Г<br>ме20130001-00000.ga                                                                     | -   |                             |
| ROBAUR                                                             | BIERRAP                                                                                           | -   | 241646<br>241691X<br>2920-1 |
|                                                                    |                                                                                                   |     | We 11                       |
| -                                                                  |                                                                                                   | 1   | anka mita                   |

その他の機能に関しては、

・「KDDI名刺バンク」サービス管理者画面トップの「管理者向けガイド」 ・「KDDI名刺バンク」サービス利用者画面トップの「使い方はこちら」 からご参照ください。

以上